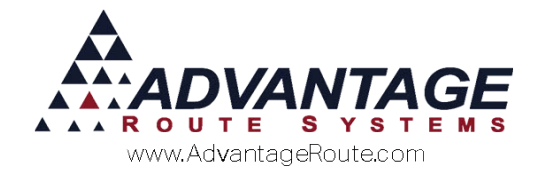

# 4.29 Propane Inspection

## Introduction

The Propane Inspection tool is used to capture Propane Gas Appliance information, safety checks, etc from the Android Handheld and stored on the desktop for each customer site. These have also been known as "Form 4" Inspection forms.

#### Overview

The major steps to do:

- 1. Propane Inspection Code
- 2. Equipment Manufacturers
- 3. Regulator Types
- 4. Appliance List
- 5. Appliance Locations
- 6. Enable on Handheld

#### **Setup Items**

#### **Propane Inspection Codes**

The first item to setup is the Propane Inspection Code. This basically defines the Report Header information. Such as, Company Info, Form Title, etc.

Navigate to *Modules > Propane Inspection > Propane Inspection Setup* which will open the following screen:

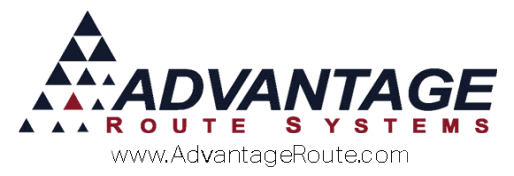

| 197 Propane Inspection Setup  |           |                  |
|-------------------------------|-----------|------------------|
| Propane Inspection S          | etup      |                  |
|                               | •         | 1                |
| Code DEFLT                    |           | <u> </u>         |
| Description Description       |           |                  |
| Note                          | <u>^</u>  | ~~               |
| TH. 11. 4                     |           | 635 <sup>4</sup> |
| Title Line 1                  | Form Name | 200              |
| Title Line 2                  | _         |                  |
| Title Line 3                  |           |                  |
|                               |           |                  |
| Header Line 1                 |           |                  |
| Header Line 2                 |           |                  |
| Header Line 3                 |           | EXIT             |
| Header Line 4                 |           |                  |
| -Handheid Setup               |           |                  |
| Require Serial # on Regulat   | ors.      |                  |
| Require Serial # on Appliance | es        |                  |
|                               |           |                  |
|                               |           |                  |
|                               |           |                  |
|                               |           |                  |
|                               |           |                  |

Next, select the *Modify* button so you can begin filling in the details. The Title Lines, Header Lines and Form Name are printed at the top of the Propane Inspection Report.

| Code         | DEFLT                                                                                    | -                   | 34  |
|--------------|------------------------------------------------------------------------------------------|---------------------|-----|
| Description  | Description                                                                              |                     |     |
| Note         | Notes Area                                                                               | *<br>*              |     |
| Title Line 1 | TBe Line 1                                                                               | Form Name Form Name | 25  |
| Title Line 2 | Title Line 2                                                                             |                     |     |
| Title Line 3 | Title Line 3                                                                             |                     |     |
|              |                                                                                          |                     |     |
| eader Line 1 | Header Line 1                                                                            |                     |     |
| eader Line 2 | Header Line 2                                                                            |                     | ×   |
| eader Line 3 | Header Line 3                                                                            |                     | EXI |
| eader Line 4 | Header Line 4                                                                            |                     |     |
|              | -Handheld Setup<br>☐ Require Serial # on Regulators.<br>☐ Require Serial # on Appliances |                     |     |

For training purposes, the field names are displayed below in the location they are printed. Dealer Address is automatically filled in based on the Branch Information and Customer Address/Phone is taken from the Account information. Example Inspection Form report header:

| Title Line<br>Title Line<br>Title Line | 2<br>3                                                                                | Header Line 1<br>Header Line 2<br>Header Line 3<br>Header Line 4 |                                                                         | Form Name |
|----------------------------------------|---------------------------------------------------------------------------------------|------------------------------------------------------------------|-------------------------------------------------------------------------|-----------|
| DEALER<br>ADDRESS                      | Advantage Propane<br>3201 Liberty Square Parkway<br>Turlock, CA 95380<br>209-632-1122 | CUSTOMER<br>ADDRESS<br>PHONE                                     | Santos Fabrication<br>1900 Acme Ct<br>Turlock, CA 95380<br>209-632-1122 |           |

Once you have entered in all the valid information required for your Inspection form select the *Save* button to save all the changes.

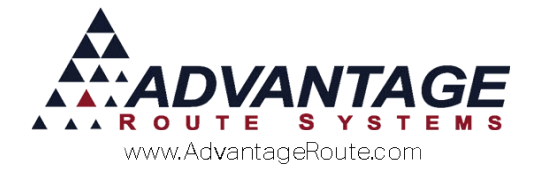

# **Equipment Manufacturers**

Next you will need to define the Regulator and Appliance Manufacturers. You can do this by navigating to the *List > Equipment > Manufacturers List* screen. You will want to either *Modify* (if the Manufacturer already exists) or *Add* a new manufacturer. Then select whether they are a Regulator or Appliance manufacturer, or both.

Simply select the Check Box next to each type this manufacturer provides:

| RM7 Equipment Manufacturers |      |
|-----------------------------|------|
| Equipment Manufacturers     |      |
|                             |      |
| ID LR                       |      |
| Description Leer            |      |
| Use for Regulators          |      |
| Use for Appliances 🔽        |      |
|                             | rul  |
|                             |      |
|                             |      |
|                             |      |
|                             |      |
|                             |      |
|                             |      |
|                             | EXIT |
|                             |      |
|                             |      |
|                             |      |
|                             |      |
|                             |      |
|                             |      |

Once complete, save the changes. Repeat for each additional manufacturer.

## **Regulator Types**

Now that the Manufacturers have been entered into the system, we can proceed to adding in the specific types of Regulators. Navigate to the *Modules > Propane Inspection > Regulator Types* screen and select the *Add* button.

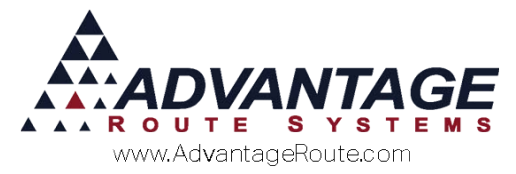

| NAY Regulator Types | - • 💌       |
|---------------------|-------------|
| Regulator Types     |             |
|                     |             |
| Regulator Type      | <i>\$</i> 4 |
| Description         |             |
| Manufacturer        |             |
|                     |             |
|                     | 14.9°       |
|                     |             |
|                     |             |
|                     |             |
|                     |             |
|                     | ×           |
|                     | EXIT        |
|                     |             |
|                     |             |
|                     |             |
|                     |             |
|                     |             |

Enter a Regulator Type, a Description and then choose a Manufacturer from the drop down menu.

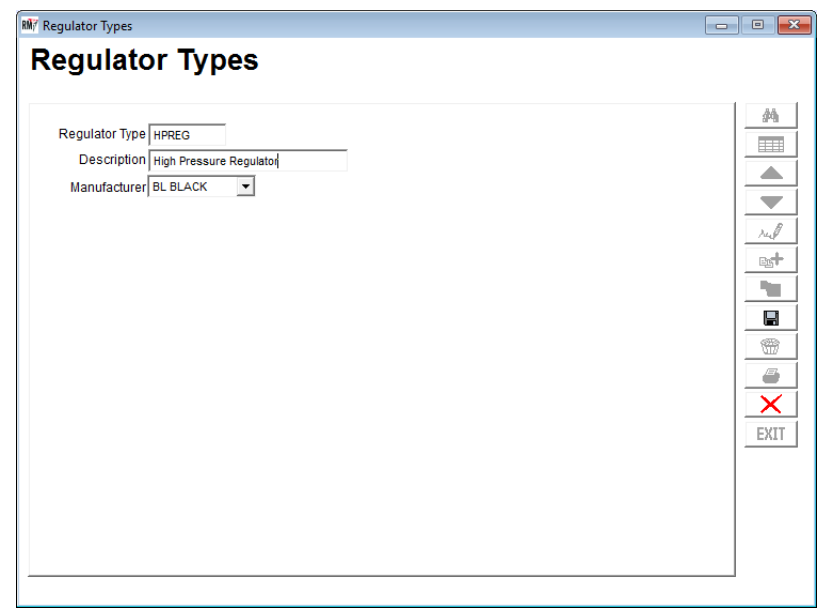

Select the *Save* button to save the changes. Repeat for each additional type of Regulator that may be used.

### **Appliance List**

Similar to the process used to enter Regulator types, we will now need to enter the list of Appliances that the drivers may see out in the field. Navigate to the *Modules > Propane Inspection > Appliance List* screen and select the *Add* button.

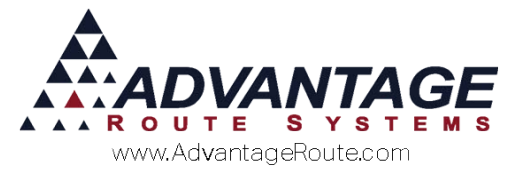

| 🕅 Appliance List                    | - • × |
|-------------------------------------|-------|
| Appliance List                      |       |
| Code<br>Description<br>Manufacturer |       |
|                                     |       |

Enter an Appliance Code, a Description and then choose a Manufacturer from the drop down menu.

| RM7 Appliance List      |          |
|-------------------------|----------|
| Appliance List          |          |
|                         |          |
| Code BBQ                | 44       |
| Description             |          |
| Manufacturer BE BAIRD 💌 |          |
|                         |          |
|                         | rul      |
|                         |          |
|                         |          |
|                         |          |
|                         | 1        |
|                         | <b>a</b> |
|                         | ×        |
|                         | EXIT     |
|                         |          |
|                         |          |
|                         |          |
|                         |          |
|                         |          |
|                         |          |

Select the *Save* button to save the changes. Repeat for each additional appliance that may be found at a customer's site.

#### **Appliance Locations**

Next, we will want to enter the various locations the drivers will find the Appliances. Locate the *Modules > Propane Inspection > Appliance Locations* screen and select the *Add* button.

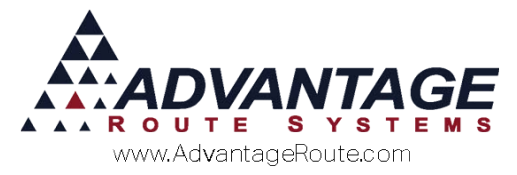

| My Appliance Locations |  |
|------------------------|--|
| Appliance Locations    |  |
| Code<br>Description    |  |
|                        |  |
|                        |  |

Enter a Code and a Description for the Appliance Location.

| RM7 Appliance Locations | - • • |
|-------------------------|-------|
| Appliance Locations     |       |
|                         | đâ    |
| Code BACKYD             |       |
| Description Back Yard   |       |
|                         | 2. // |
|                         |       |
|                         |       |
|                         |       |
|                         |       |
|                         | ×     |
|                         | EXIT  |
|                         |       |
|                         |       |
|                         |       |

Select the *Save* button to save the changes. Repeat for each additional appliance location that may be found at a customer's site.

#### Handheld Setup

Now that we have all the various data points entered into the system, we can enable the feature on the Handheld so the drivers can start to use the Propane Inspection feature.

Navigate to the *List* > *Routes* > *Handheld Class* > *Sales Rules 2* > *Confirm Sale* tab. Locate the handheld class you would like to adjust to allow this feature and select the *Modify* button.

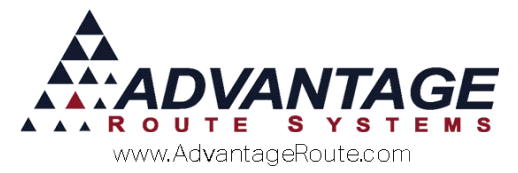

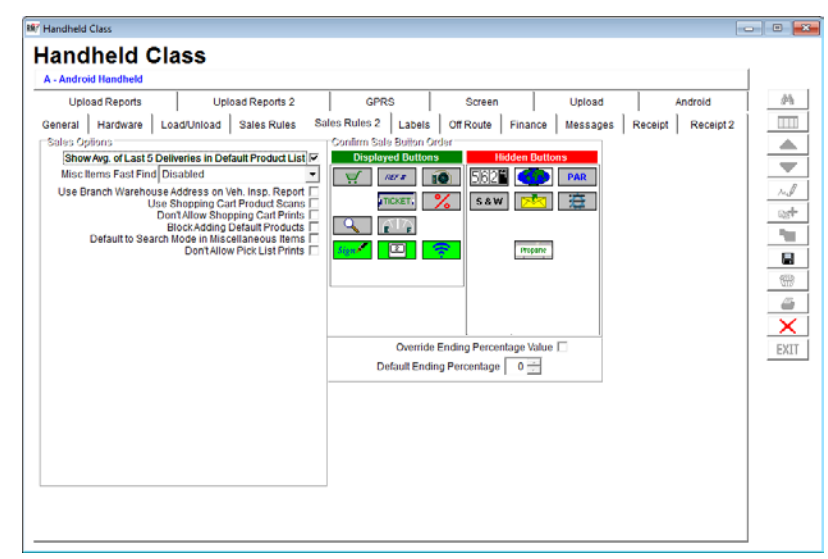

Locate the *Propane Tank* button under the *Hidden Buttons* section of the *Confirm Sale Button Order* area. *Left Click and Drag* the button from the *Hidden Buttons* section over to the *Displayed Buttons* section.

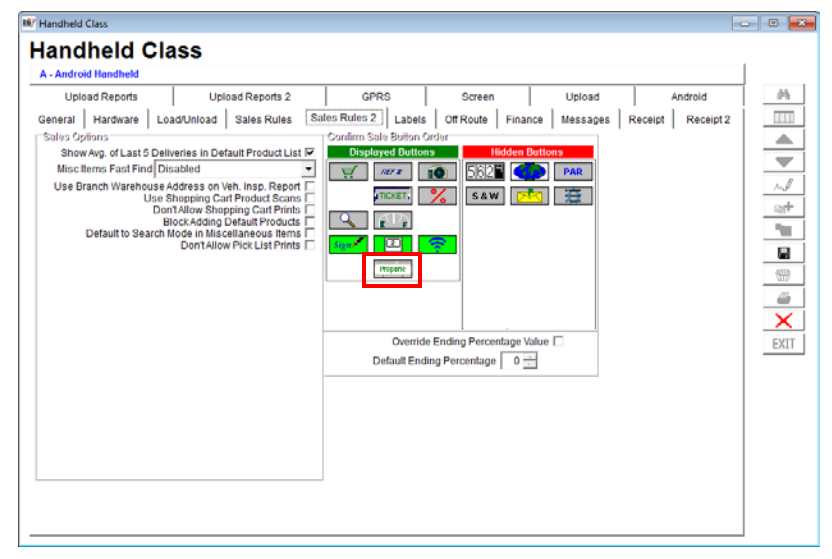

Select the Save button to enable the Propane Inspection feature for this handheld class. Repeat as necessary for each additional handheld class. Now, the next time a morning card is downloaded to the handheld for any driver assigned to this class, they will be able to start using the Propane Inspection form from the *Confirm Sale* screen on each stop.

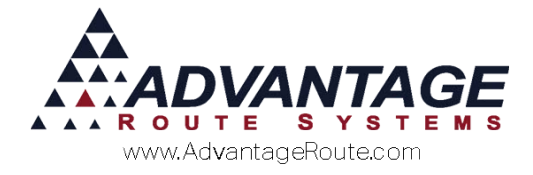

# Handheld Use

As mentioned in the previous section, the drivers will find the Propane Inspection feature on the *Confirm Sale* screen on their handhelds.

Locate the *Propane Tank* button on the *Confirm Sale* screen section:

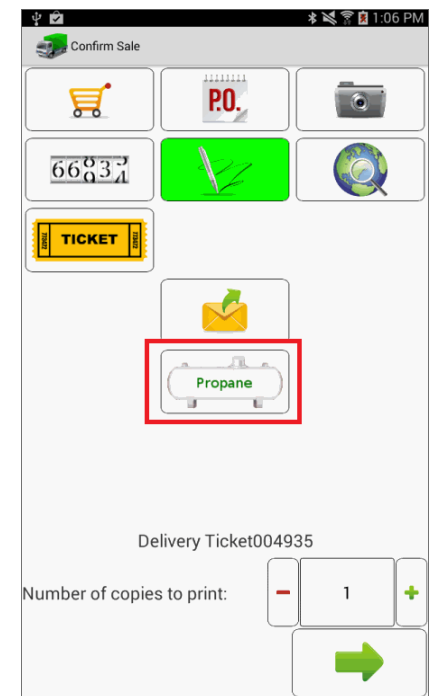

Tap the button to open the first screen of the Propane Inspection:

| Propan                                                                 | e Inspection                       |                        |                     | * ~ 7 1 | 1:08 PM   |
|------------------------------------------------------------------------|------------------------------------|------------------------|---------------------|---------|-----------|
| Customer                                                               | Santos F                           | ab                     |                     |         |           |
| Address                                                                | 1900 Ac                            | me Ct                  |                     |         |           |
| Phone                                                                  | 209-585                            | -8020                  |                     |         |           |
| Completed Wa                                                           | alk Through Visua                  | al Check               |                     |         |           |
| Structure                                                              |                                    |                        |                     |         |           |
|                                                                        | Phys                               | sical Lo               | cation              |         |           |
|                                                                        |                                    |                        |                     |         |           |
|                                                                        |                                    |                        |                     |         |           |
|                                                                        |                                    |                        |                     |         |           |
|                                                                        |                                    |                        |                     |         |           |
|                                                                        |                                    |                        |                     |         |           |
|                                                                        |                                    |                        |                     |         |           |
|                                                                        |                                    |                        |                     |         | •         |
| The                                                                    | 1                                  | 1                      | Ì                   | Thanks  | <b>→</b>  |
| The                                                                    | 3 4 (                              | I<br>5 6               |                     | Thanks  | ►)<br>: © |
| The<br>1 2<br>q <sup>+</sup> w                                         | 3 4 (<br>e r t                     | 1<br>5 6<br>t y        | <br>  7<br>  i      | Thanks  |           |
| The<br>1 2<br>q <sup>+</sup> W<br>a s <sup>5</sup>                     | 3 4<br>= r° t<br>d <sup>#</sup> f' | I<br>5 6<br>t y<br>g h | ) (7)<br>u i        | Thanks  |           |
| The<br>1 2<br>q <sup>+</sup> W<br>a s <sup>5</sup><br>1 z <sup>-</sup> | 3 4<br>= r° t<br>d f'<br>x c v     | I<br>56<br>Y<br>g<br>h | ) 7<br>u i<br>j n m | Thanks  |           |

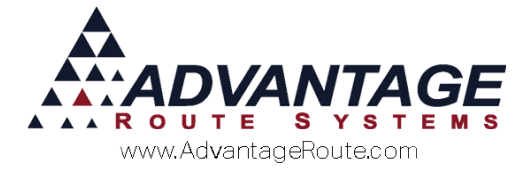

After the driver has completed the walk through visual check at the customer location he will need to select the *checkbox* next to the *Completed Walk Through Visual Check* section.

| ¥ 🎟 🖍            |                                     | 🕸 💐 🍞 度 1:10 PM                    |
|------------------|-------------------------------------|------------------------------------|
| nopan 😨          | e Inspection                        |                                    |
| Customer         | Santos Fab                          |                                    |
| Address          | 1900 Acme Ct                        |                                    |
| Phone            |                                     |                                    |
| Completed Wa     | alk Through Visual Check            |                                    |
| Structure        |                                     |                                    |
|                  | Physical Loo                        | cation                             |
|                  |                                     |                                    |
|                  |                                     |                                    |
|                  |                                     |                                    |
|                  |                                     |                                    |
|                  |                                     |                                    |
|                  |                                     |                                    |
|                  |                                     | -                                  |
| The              |                                     | Thanks 😔                           |
| 1 2              | 3 4 5 6                             | 7890                               |
| q <sup>+</sup> w | e r t y                             | u i o p 🛛                          |
| a s              | d <sup>#</sup> f′ g` h <sup>8</sup> | j* k <sup>(</sup> l <sup>)</sup> 🖊 |
|                  |                                     | n`m~!?+                            |
| 1 Z              |                                     |                                    |
| SYM              | English(US)                         |                                    |

Then from the *Structure* drop down list, choose a structure.

| ¥ 🎟 🖍            | 🗚 💐 🛜 🚊 1:09 PM                                            |
|------------------|------------------------------------------------------------|
| 🧊 Propane        | Inspection                                                 |
| Customer         | Santos Fab                                                 |
| Address          | 1900 Acme Ct                                               |
| Phone            | 209-585-8020                                               |
| Completed Wa     | lk Through Visual Check                                    |
| Structure        |                                                            |
|                  |                                                            |
|                  | Building                                                   |
|                  | Home                                                       |
|                  | Mobile Home                                                |
|                  | Other                                                      |
|                  |                                                            |
| The              | I Thanks 🛇                                                 |
| 12               | 3 4 5 6 7 8 9 0                                            |
| q <sup>+</sup> w | e r t y u i o p 🛛                                          |
| a s              | d <sup>#</sup> f′ g` h <sup>®</sup> j <sup>*</sup> k′ l` ← |
| 1 z              | x c v b n m .! .? 🕇                                        |
| SYM 📑            | English(US)                                                |
|                  |                                                            |

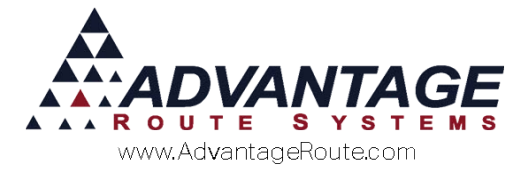

Then the driver can enter any additional comments in the *Physical Location* text box below.

| Propan                              | e Inspection                                            |                                   |
|-------------------------------------|---------------------------------------------------------|-----------------------------------|
| Customer                            | Santos Fab                                              |                                   |
| Address                             | 1900 Acme Ct                                            |                                   |
| Phone                               | 209-585-8020                                            |                                   |
| Completed Wa                        | lk Through Visual Check                                 |                                   |
| Structure                           | Other                                                   |                                   |
|                                     | Physical Location                                       |                                   |
| Shop horu                           | n of residence.                                         |                                   |
| Shop horu                           | n of residence.                                         |                                   |
| , snop norti                        | n of residence.                                         | ?                                 |
| ,<br>,<br>,<br>,<br>,               | a of residence.                                         |                                   |
| ,<br>1 2<br>q <sup>+</sup> w        | a of residence.                                         | ?<br>?<br>8 9 0<br>? 0 p <b>«</b> |
| ,<br>1 2<br>q <sup>+</sup> w<br>a s | 3 4 5 6 7<br>e r° t y u i<br>d f g h j                  | k I) 4                            |
| q <sup>+</sup> w<br>a s<br>t z      | a 4 5 6 7<br>e r° t y u i<br>d f g h j i<br>x c v b n n | ?<br>890<br>209<br>& 1 4<br>ñ,!?t |

When completed, select the Green arrow in the lower right corner to continue on to the next screen.

Once on the next screen, you will need to assign/choose the Propane Tank(s) installed at the customer's site:

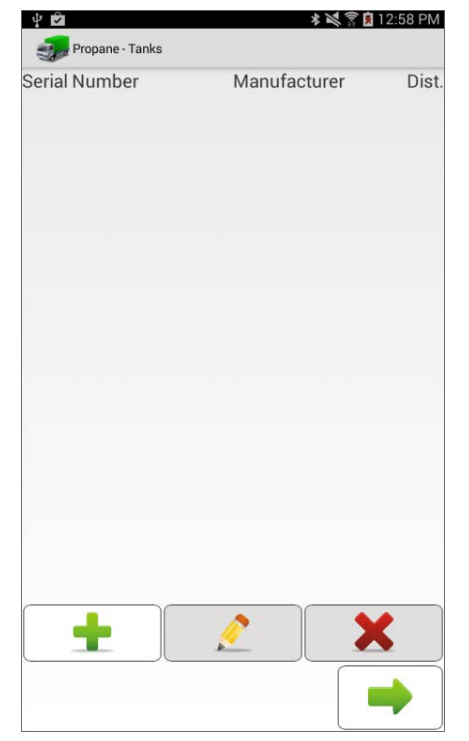

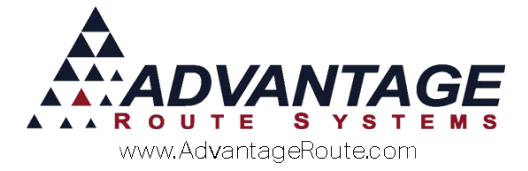

#### Select the Green Add button to select a Propane Tanks:

| Serial Number                 | IAG-0425 |
|-------------------------------|----------|
| Distance from<br>Tank to Bldg |          |
| Tag Number                    |          |
| Size                          |          |
| Manufacturer                  |          |
|                               |          |
|                               |          |
|                               |          |
|                               |          |

# From the Serial Number field, tap the field to open the drop down menu of all equipment, and select one:

| ų 🖻             |            | * 📈 🇊 🖹 1:0 | 01 PM |
|-----------------|------------|-------------|-------|
| 🗊 Propane - Add | Tank       |             |       |
| Serial Number   | IAG-0425   |             |       |
| Distance from   | IAG-0425   | 0           | T     |
| Tank to Bldg    | GAG-0428   | 0           |       |
|                 | IAG-0133   | 0           | -     |
| Tag Number      | FAF-0631   | 0           |       |
|                 | HAG-0803   | 0           | -     |
| Size            | FAG-0965   | 0           | þ     |
|                 | FAF-0664   | 0           | _     |
| Manufacturer    | JAH-0599   | 0           |       |
|                 | EAH-0663   | 0           |       |
|                 | GAG-0491   | 0           |       |
|                 | WB72434220 | 0           |       |
|                 | 1-2638514  | 0           |       |
|                 | 08H0041    | 0           |       |
|                 | WB7213304  | 0           |       |
|                 | BAE-0693   | 0           |       |
|                 | 26092      | 0           |       |
|                 | IAF-0518   | 0           |       |
|                 | WB72930132 | 0           |       |
|                 | WB9215313  | 0           |       |
|                 | 0800412    | 0.          |       |

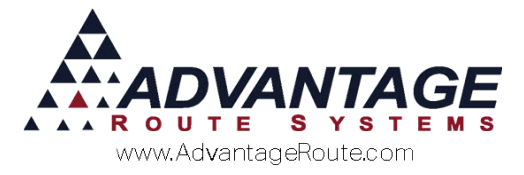

| Then ent | er the Dist | ance from | n Tank to | Building   |
|----------|-------------|-----------|-----------|------------|
| THCH CH  |             | unce non  | i funk to | , Dananig. |

| 😲 🥅 🖄                         | Tank    |    | * 🕅 🔋 🖠 | 1:02 PM |
|-------------------------------|---------|----|---------|---------|
| Serial Number                 | FAF-066 | 54 |         |         |
| Distance from<br>Tank to Bldg |         |    |         | 150     |
| Tag Number                    |         |    |         |         |
| Size                          |         |    |         | 0       |
| Manufacturer                  |         |    |         |         |
|                               |         |    |         |         |
|                               |         |    |         | _       |
| 1                             | 2       | 3  |         |         |
| 4                             | 5       | 6  | Next    |         |
| 7                             | 8       | 9  |         |         |
| SYM                           | 0       |    |         |         |
|                               |         |    |         |         |

#### Then enter a Tag Number:

| Ý 📰 🖻                         | <b>≉ 🔀 🛜 🚊</b> 1:03 PM        |
|-------------------------------|-------------------------------|
| Propane - Add                 | Tank                          |
| Serial Number                 | FAF-0664                      |
| Distance from<br>Tank to Bldɑ | 150                           |
| Tag Number                    | P5545532                      |
| Size                          | 0                             |
| Manufacturer                  |                               |
|                               |                               |
|                               |                               |
|                               |                               |
|                               |                               |
|                               |                               |
| P5545532                      |                               |
| 123                           | 4 5 6 7 8 9 0                 |
| q <sup>+</sup> w e            | r <sup>%</sup> t ̂y u i o p ◀ |
| a s d                         | f g h j k l Next              |
| ↑ z x                         | c v b'n m ,!.? ↑              |
| SYM .                         | English(US)                   |
|                               |                               |

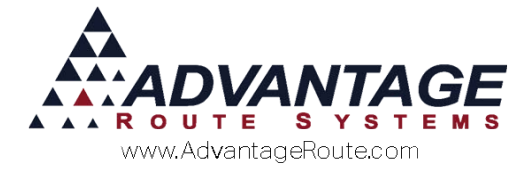

The size will be automaticlaly filled in based on the equipment settings entered on the desktop. Next, choose or confirm the Manufacturer of this particular piece of equipment from the Manufacturer drop down menu:

| 4 🗏 🖻                         | 🕸 💐 🛜 🗵 1:03 PM   |
|-------------------------------|-------------------|
| Propane - Add                 | I Tank            |
| Serial Number                 | FAF-0664          |
| Distance from<br>Tank to Bldɑ | 150               |
| Tag Number                    | P5545532          |
| Size                          | (                 |
| Manufacturer                  |                   |
|                               |                   |
|                               |                   |
|                               |                   |
|                               |                   |
|                               |                   |
| P5545532                      |                   |
| 123                           | 4 5 6 7 8 9 0     |
| q <sup>+</sup> w e            | r"t y u i o p 💌   |
|                               |                   |
| a s d                         | f g h j k l Next  |
| a s⁵ d <sup>#</sup>           | c v b n m ,! .? ↑ |

Next, Select the *Save* button to save the Add Tank changes. Repeat for each additional tank on site.

Once all Propane Tanks have been entered, select the Green Arrow to proceed:

| 🔮 🖻           | * 24 ??      | 1:06 PM |
|---------------|--------------|---------|
| Serial Number | Manufacturer | Dist.   |
| FAF-0664      |              | 150     |
| 0022000159335 |              | 10      |
|               |              |         |
|               |              |         |
|               |              |         |
|               |              |         |
|               |              |         |
|               |              |         |
|               |              |         |
|               |              |         |
|               |              |         |
|               |              |         |
| <b>_</b>      | 2            | (       |
|               |              |         |

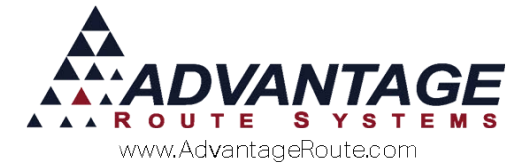

The next section will assist us in adding the Regulators at this customers location. Similar to the Tanks screen, press the Green Add button to start adding Regulators.

| 🜵 🗹  | pane - Regulators |          | <b>\$ 💐 🗊 ቜ</b> 1:07 PM |
|------|-------------------|----------|-------------------------|
| Туре | Manufac           | turer    | Model Numbe             |
|      |                   |          |                         |
|      |                   |          |                         |
|      |                   |          |                         |
|      |                   |          |                         |
|      |                   |          |                         |
|      |                   |          |                         |
|      |                   | <u> </u> | X                       |
|      |                   |          |                         |

On the Add Regulator screen, choose a Type and Manufacturer from the drop down menus, then enter the Model #, Code Date and Lockup Pressure amounts:

| 4 1            |           | * # 7                      | 1:09 PM |
|----------------|-----------|----------------------------|---------|
| Propane - Add  | Regulator |                            |         |
| Туре           | HPREG     | High Pressure<br>Regulator |         |
| Manufacturer   | EM        | Emerson                    |         |
| Model #        |           |                            | T1021   |
| Code Date      | 9/16/201  | 14                         |         |
| Lockup Pressur | e 70      |                            |         |
|                |           |                            |         |
|                |           |                            |         |
|                |           |                            |         |
|                |           |                            |         |
|                |           |                            | -       |
|                |           |                            |         |

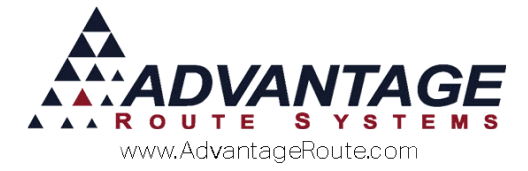

Select the save button to save the new regulator, and be taken back to the Regulators list screen. Repeate for additional regulators.

| Туре  | Manufacturer | Model Number |
|-------|--------------|--------------|
| HPREG | EM           | T1021        |
|       |              |              |
|       |              |              |
|       |              |              |
|       |              |              |
|       |              |              |
|       |              | X            |
|       |              |              |

Select the Green Arrow to proceed to the Appliance Summary page, and then select the Green Add button to add a new appliance.

| 🜵 🖻  | Appliances   | 🛯 🗙 🛜 🚺 1:11 PM |
|------|--------------|-----------------|
| Гуре | Manufacturer | Vented          |
|      |              |                 |
|      |              |                 |
|      |              |                 |
| ±    |              | <b>X</b>        |
|      |              |                 |

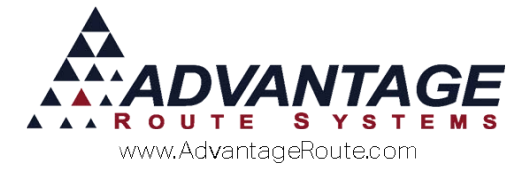

Next, choose an Appliance Type, Manufacturer, whether its vented or not, what Pilot Safe System is on it and if it has manual or auto shut off:

| Ý 🔳 🖄                  |           |                               | * 🗶 🛜 度 1: | 13 PN |
|------------------------|-----------|-------------------------------|------------|-------|
| Propane - Ado          | Appliance |                               |            |       |
| Туре                   | BBQ       | BBQ                           |            |       |
| Manufacturer           | LR        | Leer                          |            |       |
| Vented                 |           |                               |            |       |
| Pilot Safety<br>Svstem | n/a       |                               |            |       |
| Manual Shut            | -off      |                               |            |       |
|                        |           |                               |            |       |
|                        |           |                               |            |       |
|                        |           |                               |            |       |
|                        |           |                               |            |       |
|                        |           |                               |            |       |
|                        |           |                               |            |       |
| and                    |           |                               | are        | 0     |
| 123                    | 4 5       | 6 7                           | 89         | 0     |
| q <sup>+</sup> w e     | r ( t     | y u i                         | o p        |       |
| a s d <sup>#</sup>     | f a       | h <sup>®</sup> i <sup>*</sup> | k l        | Done  |
|                        |           |                               |            |       |
|                        |           |                               | õ ! ?      |       |
|                        | c" v      | b <sup>i</sup> nn             | ñ ,! .?    | t     |

Select the Save button to save the changes, and be taken back to the list of all Appliances. Repeat for each additional appliance. Then select the Green Arrow to proceed to the next step.

| 🜵 🖻  | Appliances   | 🕷 🛜 💈 1:14 PN |
|------|--------------|---------------|
| Туре | Manufacturer | Vented        |
| BBQ  | LR           | True          |
|      |              |               |
|      |              |               |
|      |              |               |
|      |              |               |
| +    |              | ×             |
| _    |              |               |

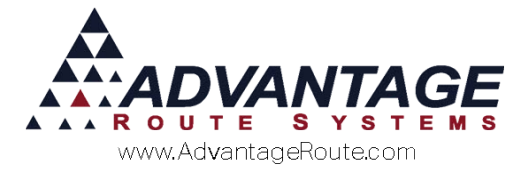

| Next, enter the number of Capped Openings at the |
|--------------------------------------------------|
| customers location:                              |

| 🖞 🖻              | <b>≉ 💐 🛜 🚊</b> 1:17 PM |
|------------------|------------------------|
| Propane - Capped | openings               |
| Capped Openings  | 1                      |
| Location D       | escription             |
|                  |                        |
|                  |                        |
|                  |                        |
|                  |                        |
|                  |                        |
|                  |                        |
|                  |                        |
|                  |                        |
|                  |                        |
|                  |                        |
|                  |                        |
|                  |                        |
|                  |                        |
|                  | 2 🗙                    |
|                  |                        |

Then select the Green Add button to add the location for EACH capped opening. Then choose a Location from the drop down menu, and press the Save button to proceed.

| ocation | BKYARD | Back Yard |  |
|---------|--------|-----------|--|
|         |        |           |  |
|         |        |           |  |
|         |        |           |  |
|         |        |           |  |
|         |        |           |  |
|         |        |           |  |
|         |        |           |  |
|         |        |           |  |
|         |        |           |  |
|         |        |           |  |
|         |        |           |  |
|         |        |           |  |
|         |        |           |  |
|         |        |           |  |

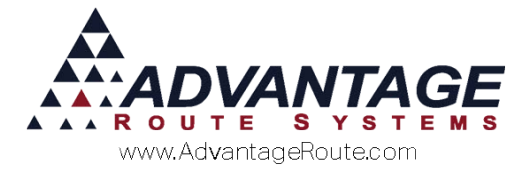

Select the Save button to proceed back to the Capped Openings screen. Repeate process for each opening found.

| Capped Oper | nings | 1         |   |
|-------------|-------|-----------|---|
| Location    | De    | scription |   |
| BKYARD      | Ba    | ck Yard   |   |
|             |       |           |   |
|             |       |           |   |
|             |       |           |   |
|             |       |           |   |
|             |       |           |   |
|             |       |           |   |
|             |       |           |   |
| +           |       | 1         | X |
|             |       |           |   |

When ready to proceed, press the Green Arrow to be taken to the Leak/Pressure check screen. Perform the checks as normal and enter the values into the relative fields found below:

| 5             | System Leak Check |
|---------------|-------------------|
| Fest Pressure | 60                |
| Fime Held     | 15                |
|               | Pressure Check    |
| Fest Pressure | 80                |
| Fime Held     | 20                |
|               |                   |
|               |                   |
|               |                   |
|               |                   |
|               |                   |
|               |                   |
|               |                   |
|               |                   |
|               |                   |
|               |                   |
|               |                   |
|               |                   |
|               |                   |

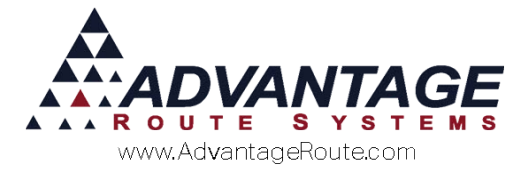

Select the Green Arrow to proceed to the Acknowledgements screen. The customer will then need to check each box and add any additional comments.

| 🖞 🛍 🛛 🗱 🕅 😰 1:23 P                                                                                                    |
|----------------------------------------------------------------------------------------------------|
| Propane - Acknowledgements                                                                                                    |
| <ul> <li>✓ I know how to turn off gas in case of emergenc</li> <li>✓ I have smelled propane and can detect it's odor</li> <li>✓ I have received 'Duty to Warn' information</li> <li>✓ I certify the number of appliances above us complete</li> </ul> |
| Very thorough inspection                                                                                                    |
|                                                                                                    |
|                                                                                                    |
|                                                                                                    |
|                                                                                                    |
|                                                                                                    |
|                                                                                                    |
|                                                                                                    |
|                                                                                                    |
|                                                                                                    |
|                                                                                                    |
|                                                                                                    |
|                                                                                                    |
|                                                                                                    |
|                                                                                                    |
|                                                                                                    |

Select the Green Arrow to proceed to the Customer Signature Capture screen. Tap the box at the top to type in the customers name:

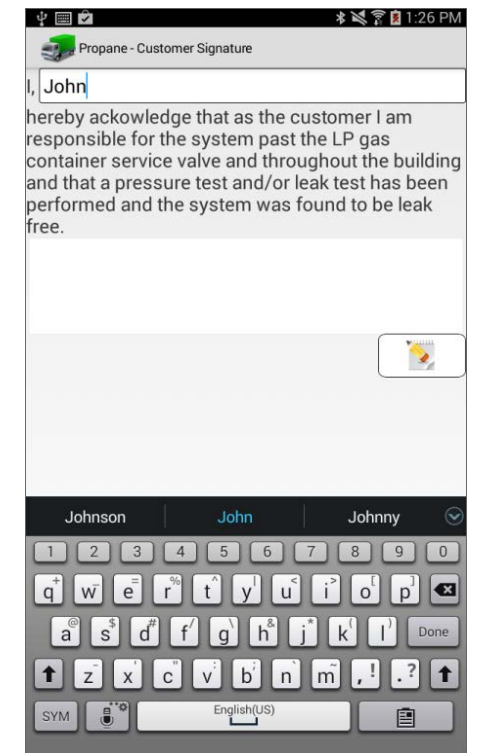

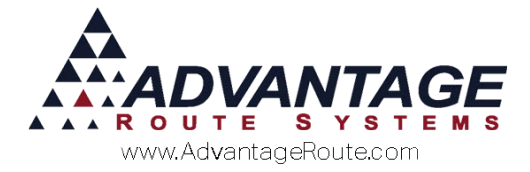

Then have the customer sign their name in the box below. Use the Clear Button if necessary to clear the signature capture box.

| Ý 🖄                                                                                                    | 🕸 💐 🛜 度 1:27 PM                                                                       |
|----------------------------------------------------------------------------------------------------|---------------------------------------------------------------------------------------|
| Propane - Customer Signature                                                                                                    |                                                                                       |
| l, John                                                                                                    |                                                                                       |
| hereby ackowledge that as the cu<br>responsible for the system past the<br>container service valve and throu<br>and that a pressure test and/or le<br>performed and the system was for<br>free. | stomer I am<br>he LP gas<br>ghout the building<br>ak test has been<br>bund to be leak |
| 20                                                                                                    | E                                                                                     |
|                                                                                                    |                                                                                       |
|                                                                                                    |                                                                                       |
|                                                                                                    |                                                                                       |
|                                                                                                    |                                                                                       |
|                                                                                                    |                                                                                       |
|                                                                                                    |                                                                                       |

Then select the Green Arrow to proceed to the Driver Signature screen. Sign in the box and enter the Permit #:

| · 🖓 📖 🗭                                                                            | 🗚 💐 🛜 🗵 1:28 PM                      |
|------------------------------------------------------------------------------------|--------------------------------------|
| Propane - Driver Signature                                                         |                                      |
| I certify that a pressure test and,<br>been performed and the system<br>leak free. | /or leak test has<br>was found to be |
| the l                                                                              | ~/                                   |
|                                                                                    |                                      |
| Permit # <u>16632864</u>                                                           |                                      |
|                                                                                    |                                      |
|                                                                                    |                                      |
|                                                                                    |                                      |
|                                                                                    |                                      |
| 16632864                                                                           |                                      |
|                                                                                    |                                      |
| lq <sup>†</sup> w e r°t y u                                                        | i o p 🗹                              |
| a® s <sup>\$</sup> d <sup>#</sup> f′ g` h <sup>&amp;</sup>                         | $j^*$ $k^{(I)}$ Done                 |
| t z x c v b n                                                                      | m ,! .? 🕇                            |
| SYM                                                                                |                                      |
|                                                                                    |                                      |

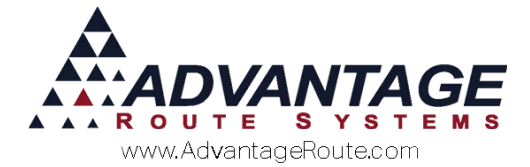

Then select the Save button to finish the Propane Inspection. You will then be redirected back to the Confirm Sale screen where you can finilize your sale.

Repeat for each additional stop on route that requires a Propane Inspection. Then upload the route as normal at the end of the day.

#### Results

To view the propane inspection PDF for the customer, you must have the two following sections setup.

## Advance Communications Configurations

The first item to setup is the Handheld Photo Directory in Advance Communications Configuration. This directory is used to store photos and PDF from the handheld in Route Manager. Such as, driver photos of the sites, or the PDF copy of a Propane Inspection, etc. See Also: Advanced communications manual as a reference for setup items.

Navigate to *List > Routes > Advance Communications Configurations* which will open the following screen:

| Advanced Communications Service Co  | nfiguration                                 |
|-------------------------------------|---------------------------------------------|
| Settings Logging Android Message Ce | ntre                                        |
| Setup                               |                                             |
| Data Path                           | C:\RMA\Data\                                |
| Advanced Communications Path        | C:\RMA\Data\                                |
| RMA .EXE Path                       | C:\RMA\                                     |
| RMA Language                        | ENGLISH ~                                   |
| PostScript Printer                  | RMA_Postscript ~                            |
| Ghostscript EXE                     | C:\Program Files\gs\gs9.06\bin\gswin64c.exe |
| Aftemoon Printer                    | ~                                           |
| Photo Directory                     | C:\RMA\Data\HHPhotos                        |
| Handheld Communications             |                                             |
| Port                                | 40001                                       |
| Password                            | 123                                         |
| Timeouts                            |                                             |
| Moming Card Processing              | 15 🖨 minutes (Default: 15 mins)             |
| Afternoon Card Processing           | 5 🚔 minutes (Default: 5 mins)               |
| RMLive Processing                   | 2 minutes (Default: 2 mins)                 |
| Credit Cards                        |                                             |
|                                     | ✓ Test Mode Processing                      |
|                                     |                                             |
|                                     |                                             |
|                                     |                                             |
|                                     |                                             |
|                                     | OK Cancel                                   |

**Note**: It is best to create the Photo Directory folder in the Data folder of your Route Manager. If you have ARS Backup, this will ensure the photos are backed up as well.

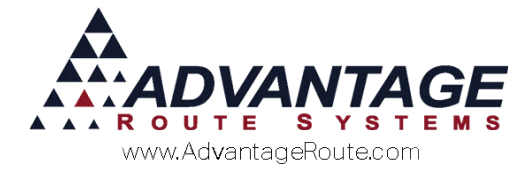

# **Local Settings**

The second item to setup is the Photo Directory in Local Settings. This directory is used to store photos and PDF from the handheld in Route Manager. Such as, driver photos of the sites, or the PDF copy of a Propane Inspection, etc. See Also: User Manual A as a reference for Local Settings Setup (pg 74)

Navigate to *File > Local Settings >Directories tab* which will open the following screen:

| GiL Output Directory Git Output Directory Great Card Processing Directory Great Card Processing Directory Great Card Processing Directory Great Card Processing Directory Great Document Directory Great Document Directory Great Document Directory Great Document Directory Great Card Processing Directory Great Card Processing Directory Great Card Proce | [" Backup<br>[" Backup<br>[" Backup<br>]<br> |
|----------------------------------------------------------------------------------------------------|----------------------------------------------|
| Credit Card Processing Directory  Bank Transfer Processing Directory  EF2000 Document Directory  Report Output Directory  Napping Directory  Photo Directory  CVRMADATAWHPHOTOS  MapPoint Temptate File                                                                                                    | C Dackup                                     |
| Bank Transfer Processing Directory EF2000 Document Directory Breptor Ubectory Reptor Ubugt Directory Napping Directory Photo Directory MapPing Template File                                                                                                    |                                              |
| EF2000 Document Directory                                                                                                    |                                              |
| 200 Equipment Document Directory                                                                                                    |                                              |
| Report Output Directory  Mapping Directory  Photo Directory  CVRMADATAWHPHOTOS  MapPoint Template File                                                                                                    |                                              |
| Mapping Directory                                                                                                    |                                              |
| Photo Diredory CVRMADATANHHPHOTOS                                                                                                    |                                              |
| MapPoint Template File                                                                                                    |                                              |
| MapPoint Template File                                                                                                    |                                              |
|                                                                                                    |                                              |
|                                                                                                    |                                              |
|                                                                                                    |                                              |
|                                                                                                    |                                              |
|                                                                                                    |                                              |
|                                                                                                    |                                              |
|                                                                                                    |                                              |
|                                                                                                    |                                              |
|                                                                                                    |                                              |
|                                                                                                    |                                              |
|                                                                                                    |                                              |

**Note**: Local Settings Photo Directory must be assigned to the same directory as the Advance Communications Configurations Photo directory location above. The following item will not be available if they do not match.

# **Propane Inspection PDF**

Next, to view the Propane Inspection PDF's you need to navigate to the Contacts Tab in Customer Information for the customer in which you wish to view the report for. Then select the Cabinet Icon.

Note: Select this cabinet icon to view all electronic documents. Propane Inspections are stored as "Propane Inspection Forms". You may preview, print, fax or email from this screen. All Propane Inspection forms are saved as a PDF.

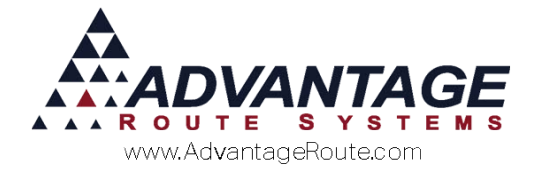

# Summary

Using the modules and procedures describe above will allow you create, store, and print Propane Inspection Forms on a regular basis.

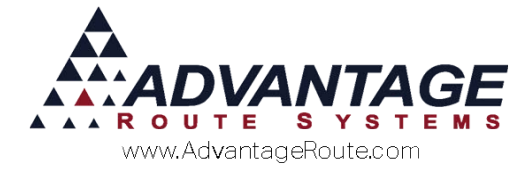

Copyright © 1994-2016 by Advantage Route Systems, Inc. All Rights Reserved. Printed in the United States of America.

Advantage Route Systems, Inc. 3201 Liberty Square Parkway Turlock, CA 95380 USA Phone: 1.209.632.1122 Web Site: www.AdvantageRS.com Email: info@AdvantageRS.com

#### Warning

All information in this document and the on-line help system, as well as the software to which it pertains, is proprietary material of Advantage Route Systems, Inc. and is subject to a Route Manager license and nondisclosure agreement. Neither the software nor the documentation may be reproduced in any manner without the prior written permission of Advantage Route Systems, Inc.

Series 7: Version Date May 18, 2016